# Cisco Secure PIX Firewall と Checkpoint NG Firewall 間のIPSec トンネル設定

## 内容

概要 前提条件 要件 <u>使用するコンポーネント</u> ネットワーク図 表記法 PIX の設定 Checkpoint NG の設定 確認 PIX 設定の検証 チェックポイントNGのトンネルステータスの表示 トラブルシュート PIX設定のトラブルシューティング ネットワーク集約 チェックポイントNGログの表示 関連情報

## 概要

このドキュメントでは、2 つのプライベート ネットワーク間で通信するために事前共有キーを使 用して IPSec トンネルを設定する方法について説明します。この例では、通信するネットワーク は、Cisco Secure PIX Firewall 内部の 192.168.10.x プライベート ネットワークと Checkpoint(TM) Next Generation(NG)ファイアウォール内部の 10.32.x.x プライベート ネット ワークです。

## 前提条件

### <u>要件</u>

この設定を行う前に、次の要件が満たされていることを確認します。

- ●この設定を開始する前に、PIX内部および<sup>Checkpoint™</sup> NG内部からインターネット(ここでは 172.18.124.xネットワークで表されます)へのトラフィックが流れる必要があります。
- ユーザが IPsec のネゴシエーションに精通している必要があります。このプロセスは、2つの インターネットキー交換(IKE)フェーズを含む5つのステップに分けることができます。対象 トラフィックによって IPsec トンネルが開始されます。IPsec ピアの間を転送されるトラフ

ィックは、対象トラフィックとみなされます。IKE フェーズ 1 では、IPsec ピア同士が、IKE セキュリティ アソシエーション (SA) ポリシーについてネゴシエートします。ピアが認証さ れると、Internet Security Association and Key Management Protocol (ISAKMP)を使用して 安全なトンネルが作成されます。IKE フェーズ 2 では、IPsec ピア同士が認証済みの安全な トンネルを使用して、IPsec SA トランスフォームをネゴシエートします。共有ポリシーのネ ゴシエーションによって、IPsec トンネルの確立方法が決まります。IPsec トンネルが作成さ れ、IPsec トランスフォーム セットに設定された IPsec パラメータに基づいて、IPsec 間で データが伝送されます。IPsec SA が削除されるか、そのライフタイムの有効期限が切れると 、IPsec トンネルは終了します。

### <u>使用するコンポーネント</u>

このドキュメントの情報は、次のソフトウェアとハードウェアのバージョンに基づいています。

- PIX ソフトウェア リリース 6.2.1
- ・<sup>CheckpointTM NGファ</sup>イアウォール

このドキュメントの情報は、特定のラボ環境にあるデバイスに基づいて作成されました。このド キュメントで使用するすべてのデバイスは、初期(デフォルト)設定の状態から起動しています 。対象のネットワークが実稼働中である場合には、どのようなコマンドについても、その潜在的 な影響について確実に理解しておく必要があります。

### <u>ネットワーク図</u>

このドキュメントでは、次のネットワーク セットアップを使用します。

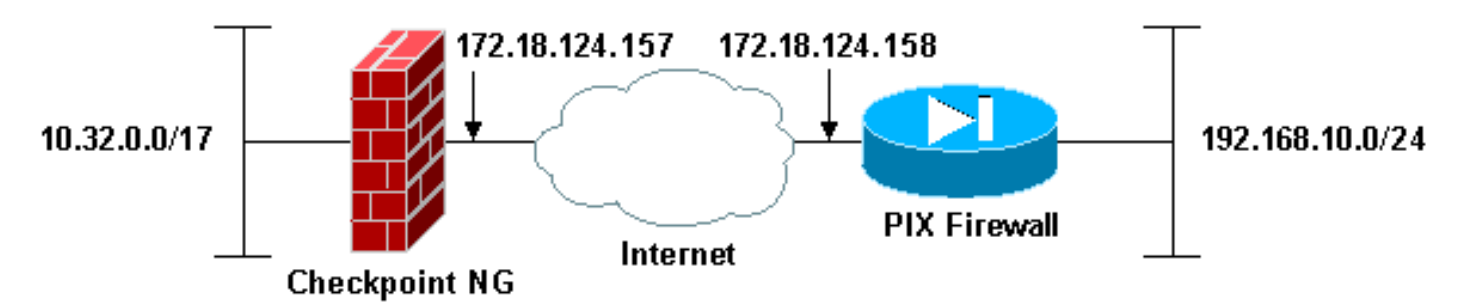

### <u>表記法</u>

ドキュメント表記の詳細は、『<u>シスコ テクニカル ティップスの表記法』を参照してください。</u>

## <u>PIX の設定</u>

このセクションでは、このドキュメントで説明する機能を設定するための情報を提供します。

| PIX の設定                                    |
|--------------------------------------------|
|                                            |
| PIX Version 6.2(1)                         |
| nameif ethernet0 outside security0         |
| nameif ethernet1 inside security100        |
| enable password 8Ry2YjIyt7RRXU24 encrypted |
| passwd 2KFQnbNIdI.2KYOU encrypted          |
| hostname PIXRTPVPN                         |
|                                            |

domain-name cisco.com fixup protocol ftp 21 fixup protocol http 80 fixup protocol h323 h225 1720 fixup protocol h323 ras 1718-1719 fixup protocol ils 389 fixup protocol rsh 514 fixup protocol rtsp 554 fixup protocol smtp 25 fixup protocol sqlnet 1521 fixup protocol sip 5060 fixup protocol skinny 2000 names !--- Interesting traffic to be encrypted to the Checkpoint™ NG. access-list 101 permit ip 192.168.10.0 255.255.255.0 10.32.0.0 255.255.128.0 !--- Do not perform Network Address Translation (NAT) on traffic to the Checkpoint™ NG. access-list nonat permit ip 192.168.10.0 255.255.255.0 10.32.0.0 255.255.128.0 pager lines 24 interface ethernet0 10baset interface ethernet1 10full mtu outside 1500 mtu inside 1500 ip address outside 172.18.124.158 255.255.255.0 ip address inside 192.168.10.1 255.255.255.0 ip audit info action alarm ip audit attack action alarm pdm history enable arp timeout 14400 global (outside) 1 interface !--- Do not perform NAT on traffic to the Checkpoint™ NG. nat (inside) 0 access-list nonat nat (inside) 1 0.0.0.0 0.0.0.0 0 0 route outside 0.0.0.0 0.0.0.0 172.18.124.1 1 timeout xlate 3:00:00 timeout conn 1:00:00 half-closed 0:10:00 udp 0:02:00 rpc 0:10:00h323 0:05:00 sip 0:30:00 sip\_media 0:02:00 timeout uauth 0:05:00 absolute aaa-server TACACS+ protocol tacacs+ aaa-server RADIUS protocol radius aaa-server LOCAL protocol local no snmp-server location no snmp-server contact snmp-server community public no snmp-server enable traps floodguard enable !--- Permit all inbound IPsec authenticated cipher sessions. sysopt connection permit-ipsec no sysopt route dnat !--- Defines IPsec encryption and authentication algorithms. crypto ipsec transform-set rtptac esp-3des esp-md5-hmac !--- Defines crypto map. crypto map rtprules 10 ipsecisakmp crypto map rtprules 10 match address 101 crypto map rtprules 10 set peer 172.18.124.157 crypto map rtprules 10 set transform-set rtptac !--- Apply crypto map on the outside interface. crypto map rtprules interface outside isakmp enable outside !--- Defines pre-shared secret used for IKE authentication. isakmp key \*\*\*\*\*\*\* address

```
172.18.124.157 netmask 255.255.255.255

!--- Defines ISAKMP policy. isakmp policy 1

authentication pre-share

isakmp policy 1 encryption 3des

isakmp policy 1 hash md5

isakmp policy 1 group 2

isakmp policy 1 lifetime 86400

telnet timeout 5

ssh timeout 5

terminal width 80

Cryptochecksum:089b038c8e0dbc38d8ce5ca72cf920a5

: end
```

## <u>Checkpoint NG の設定</u>

<sup>CheckpointTM</sup> NGでネットワークオブジェクトとルールが定義され、設定するVPN設定に関連する ポリシーが作成されます。このポリシーは、<sup>CheckpointTM</sup> NG Policy Editorを使用してインストー ルされ、構成の<sup>CheckpointTM</sup> NG側を完了します。

 対象トラフィックを暗号化するCheckpointネットワークとPIX Firewallネットワークの2つの ネットワークオブジェクトを作成します。これを行うには、[Manage] > [Network Objects]の 順に選択し、[New] > [Network]を選択します。適切なネットワーク情報を入力して、[OK] を クリックします。次の例は、CP\_Inside(<sup>CheckpointTM</sup> NGの内部ネットワーク)および PIXINSIDE(PIXの内部ネットワーク)と呼ばれるネットワークオブジェクトのセットを示 しています。

| Network Prope        | rties - CP_inside                       | × |
|----------------------|-----------------------------------------|---|
| General NAT          |                                         |   |
| <u>N</u> ame:        | CP_inside                               |   |
| IP <u>A</u> ddress:  | 10.32.0.0                               |   |
| Net <u>M</u> ask:    | 255.255.128.0                           |   |
| <u>C</u> omment:     | CPINSIDE                                |   |
| Co <u>l</u> or:      |                                         |   |
| Broadcast     Includ | t address:<br>ed ON <u>o</u> t included |   |
|                      |                                         |   |
|                      |                                         |   |
|                      |                                         |   |
|                      | OK Cancel Help                          |   |

| Network Prope              | rties - PIXINSIDE                       |   | × |
|----------------------------|-----------------------------------------|---|---|
| General NAT                | ]                                       |   |   |
| <u>N</u> ame:              | PIXINSIDE                               |   |   |
| IP <u>A</u> ddress:        | 192.168.10.0                            |   |   |
| Net <u>M</u> ask:          | 255.255.255.0                           |   |   |
| <u>C</u> omment:           | Pixinside                               |   |   |
| Co <u>l</u> or:            | <b></b>                                 |   |   |
| Broadcas<br><u>I</u> nclud | t address:<br>ed <u>O No</u> t included |   |   |
|                            |                                         |   |   |
|                            |                                         |   |   |
|                            |                                         |   |   |
|                            |                                         |   |   |
|                            | OK Cancel Help                          | > |   |

2. CheckpointTM NGおよびPIX用のワークステーショ<sup>ンのオブジェ</sup>クトを作成します。これを行 うには、[Manage] > [Network Objects] > [New] > [Workstation] の順に選択します。 Checkpoint<sup>TM NG の初期設定の際に作成した CheckpointTM NG ワークステーション オブジェクトを使用でき <sup>ます。</sup>ワークステーションをゲートウェイおよび相互運用可能VPNデバイスとして設定する オプションを選択し、[OK]をクリックします。次の例は、ciscocp(CheckpointTM NG)および PIX(PIX Firewall)と呼ばれるオブジェクトのセットを示しています。</sup>

| Workstation Properties - o                                                                                       | ciscocp                                                       |                                                                                                |                              | ×          |
|----------------------------------------------------------------------------------------------------|---------------------------------------------------------------|------------------------------------------------------------------------------------------------|------------------------------|------------|
| Workstation Properties - o<br>General<br>Topology<br>NAT<br>VPN<br>Authentication<br>Management<br>II - Advanced | ciscocp<br>General<br>Name:<br>IP Address:<br>Color:<br>Type: | ciscocp<br>172.18.124.157<br>Checkpoint External IP<br>C Host © Gateway                        | <u>G</u> et address          | X          |
|                                                                                                    | Check Point                                                   | Products<br>int products installed: Version NG<br>ireWall-1<br>o-1<br>ver<br>anagement Station | i 🔽 Get Version              | <br>]<br>] |
|                                                                                                    | Object Managed<br>Managed<br>Secure Interr<br>Communic        | gement                                                                                         | al)<br>xtemal)<br>cocppvzfoa |            |
|                                                                                                    |                                                               | ОК                                                                                             | Cancel                       | Help       |

| Workstation Properties - | PIX                                                 |                                        |                     | ×    |
|--------------------------|-----------------------------------------------------|----------------------------------------|---------------------|------|
| General                  | General                                             |                                        |                     |      |
| - NAT                    | <u>N</u> ame:                                       | PIX                                    |                     |      |
|                          | IP <u>A</u> ddress:                                 | 172.18.124.158                         | <u>G</u> et address |      |
|                          | <u>C</u> omment:                                    | PIX Firewall                           |                     |      |
|                          | Color:                                              |                                        |                     |      |
|                          | Type:                                               | ⊂ <u>H</u> ost                         |                     |      |
|                          | Check Point f                                       | Products                               |                     |      |
|                          | Check Po                                            | int products installed: Version NG     | i 💌 Get Version     |      |
|                          | □VPN-1 & F<br>□FloodGate<br>□Policy Ser<br>□Managem | fireWall-1<br>⊶1<br>ver<br>ent Station | •                   |      |
|                          | Object Manag                                        | gement                                 |                     |      |
|                          | C Managed                                           | by this Management Server [Intern      | al)                 |      |
|                          | C Managed                                           | by another Management Server (E)       | ktemal)             |      |
|                          | ✓ Interope                                          | rable ⊻PN Device                       |                     |      |
| ,                        |                                                     | OK                                     | Cancel              | Help |

[Manage] > [Network objects] > [Edit] を選択し、CheckpointTM NGワークステーション(この例ではciscocp)の[Workstation Properties]ウィンドウを開きます。ウィンドウの左側の選択肢から[Topology]を選択し、暗号化するネットワークを選択します。[編集]をクリックして、インターフェイスのプロパティを設定します。

| Workstation Properties - o | iscocp                                                                                     |                |               |                      | × |
|----------------------------|--------------------------------------------------------------------------------------------|----------------|---------------|----------------------|---|
| - General<br>Topology      | Topology<br>Get Interfaces                                                                 | 1              |               |                      |   |
|                            |                                                                                            | 1              |               |                      |   |
| Authentication             | Name                                                                                       | IP Address     | Network Mask  | IP Addresses behind  |   |
| Management                 | E100B0                                                                                     | 10.32.50.50    | 255.255.128.0 | CP_inside            |   |
| ⊕-Advanced                 | ETUUBT                                                                                     | 172.18.124.157 | 255.255.255.0 | External             |   |
|                            | •                                                                                          |                |               |                      |   |
|                            | Add<br>Show all IPs beh<br>VPN Domain<br>All IP Addresse<br>information.<br>Manually Defin | Edit           | <u>Remove</u> | Show<br>Show<br>Show |   |
|                            |                                                                                            |                | ок            | Cancel Help          |   |

4. ワークステーションを内部として指定するオプションを選択し、適切なIPアドレスを指定し ます。[OK] をクリックします。この設定では、CP\_insideはCheckpointTM NGの内部ネット ワーク<sup>で</sup>す。ここに示すトポロジ選択では、ワークステーションを内部として指定し、アド レスをCP\_insideとして指定します。

| 1 | Interface Properties                                                                                         | × |
|---|----------------------------------------------------------------------------------------------------|---|
|   | General Topology QoS                                                                                         |   |
|   | Topology                                                                                                    |   |
|   | <u>External (leads out to the internet)</u>                                                                  |   |
|   | <ul> <li>Internal (leads to the local network)</li> </ul>                                                    |   |
|   | IP Addresses behind this interface:                                                                          |   |
|   | O <u>N</u> ot Defined                                                                                        |   |
|   | O Network defined by the interface IP and Net Mask                                                           |   |
|   |                                                                                                    |   |
|   | Anti-Spoofing<br>✓ Perform Anti-Spoofing based on interface topology<br>Spoof Tracking: ○ None ⓒ Log ○ Alert |   |
|   | OK Cancel Help                                                                                               |   |

5. [Workstation Properties]ウィンドウで、インターネットに接続する<sup>CheckpointTM</sup> NGの外部イ ンターフェイスを選択し、[Edit]をクリックしてインターフェイスのプロパティを設定しま す。トポロジを外部として指定するオプションを選択し、[OK]をクリ**ックします**。

| Interface Properties 🛛 🗙                           |
|----------------------------------------------------|
| General Topology QoS                               |
|                                                    |
|                                                    |
| External [leads out to the internet]               |
| Internal (leads to the local network)              |
| IP Addresses behind this interface:                |
| C Not Defined                                      |
| C Network defined by the interface IP and Net Mask |
| O <u>S</u> pecific:                                |
| Anti-Spoofing                                      |
| And opcoming                                       |
| Perform Anti-Spoofing based on interface topology  |
| Spoof Tracking: O None O Log O Alert               |
|                                                    |
|                                                    |
|                                                    |
| OK Cancel Help                                     |
| OK Cancel Help                                     |

6. Checkpoint<sup>TM</sup> NGのWorkstation Propertiesウィンドウで、ウィンドウの左側にある選択肢から VPNを選択し、次に暗号化および認証アルゴリズムのIKEパラメータを選択します。[Edit]を クリックしてIKEプロパティを設定します。

| Workstation Properties - o                                                      | iscocp                    |                             |                       | × |
|---------------------------------------------------------------------------------|---------------------------|-----------------------------|-----------------------|---|
| General<br>Topology<br>NAT<br>VPN<br>Authentication<br>Management<br>€ Advanced | VPN<br>Encryption schemes | set default <u>I</u> KE pro | operties              |   |
|                                                                                 | Nickname DN<br>▲dd        | Edit                        | Certificate Authority |   |

 IKEプロパティを設定します。3DES暗号化のオプションを選択して、IKEプロパティが isakmp policy # encryption 3desコマンドと互換性を持つようにします。IKEプロパティが crypto isakmp policy # hash md5コマンドと互換性を持つように、MD5のオプションを選択

| IKE Properties                    | ×                                  |
|-----------------------------------|------------------------------------|
| General                           |                                    |
| Support key exchange encryption   | with: Support data integrity with: |
| DES                               | ▲ <u>MD5</u>                       |
| CAST                              |                                    |
|                                   |                                    |
| Support authentication methods: - |                                    |
| ☑ Pre-Shared Secret               | Edit <u>S</u> ecrets               |
| Public Key Signatures             | Specify                            |
| □                                 | ation for SecuRemote (Hybrid Mode) |
|                                   |                                    |
|                                   |                                    |
|                                   | <u>A</u> dvanced                   |
|                                   | ancel Help                         |
|                                   |                                    |

します。 느

8. Pre-Shared Secretsの認証オプションを選択し、Edit Secretsをクリックして、事前共有キー をPIXコマンドisakmp key address address netmask netmaskと互換性があるように設定し ます。[Edit]をクリックして、ここに示すようにキーを入力し、[Set]、[OK]の順にクリック

| - | Shar           | ed Secret          |              |     |              | × |
|---|----------------|--------------------|--------------|-----|--------------|---|
|   | ۲ <sup>9</sup> | Shared Secrets Lis | t:           |     |              |   |
|   |                | Peer Name          | Shared Secre | t 📃 |              |   |
|   |                | PIX                | ****         |     | <u>E</u> dit |   |
|   |                |                    |              |     | Bemove       | 1 |
|   |                |                    |              |     | <u></u>      | 1 |
|   |                | Enter secret: cis  | cortp        | Set |              |   |
| đ |                | ОК                 | Cancel       |     | <u>H</u> elp |   |

します。

9. IKEプロパティウィンドウで、[Advanced...]をクリックし、次の設定を変更します。「アグ レッシブモードをサポート」のオプションを選択解除します。[サブネットのキー交換をサ ポートする]オプションを選択します。完了したら、[OK] をクリックします。

| Advanced IKE properties                                                                                                 |                                                  |                          | ×       |
|----------------------------------------------------------------------------------------------------|--------------------------------------------------|--------------------------|---------|
| Use <u>U</u> DP encapsulation                                                                                           | UDP VPN1_IPSE                                    | :C_encapsi 💌             |         |
| Support Diffie-Hellman groups                                                                                           |                                                  |                          |         |
|                                                                                                    | Group 1 (768<br>✓ Group 2 (1024<br>Group 5 (1538 | bit)<br>4 bit)<br>5 bit) |         |
| Rekeying Parameters                                                                                                    |                                                  |                          |         |
| Renegotiate IKE security associa                                                                                        | tions                                            | 1440 🔅                   | Minutes |
| Renegotiate IPSEC Security asso                                                                                         | ciations every                                   | 3600 🗧                   | Seconds |
| Renegotiate IPSEC Security a                                                                                            | associations every                               | 50000 🚔                  | KBytes  |
| Misc<br>Support IP <u>c</u> ompression for Se<br>Support <u>agg</u> resive mode<br>Support key exchange for <u>s</u> ut | ecureClient<br>onets                             |                          |         |
| OK C                                                                                                    | ancel                                            | <u>H</u> elp             |         |

10. [Manage] > [Network objects] > [Edit] を選択して、PIXの[Workstation Properties]ウィンド ウを開きます。ウィンドウの左側の選択肢から**[Topology]**を選択し、VPNドメインを手動 で定義します。この設定では、PIX内部ネットワーク(PIXの内部ネットワーク)がVPNド メインとして定義されています。

| Workstation Properties - I | XIX                                                   |                             |                  |               | ×   |
|----------------------------|-------------------------------------------------------|-----------------------------|------------------|---------------|-----|
| General                    | Topology                                              |                             |                  |               |     |
| Topology<br>- NAT          | <u>G</u> et Interfaces                                |                             |                  |               |     |
| VPN                        | Name                                                  | IP Address                  | Network Mask     |               |     |
| Advanced                   |                                                       |                             |                  |               |     |
|                            |                                                       |                             |                  |               |     |
|                            |                                                       |                             |                  |               |     |
|                            |                                                       |                             |                  |               |     |
|                            |                                                       |                             |                  |               |     |
|                            | ,                                                     |                             | Ramon 1 - 4      | 2ham I        |     |
|                            |                                                       | Editor.                     | Tellove 3        | 27(3/4)       |     |
|                            | Show all IPs behi                                     | nd Gateway                  |                  |               |     |
|                            |                                                       |                             |                  |               |     |
|                            | VPN Domain                                            |                             |                  |               | -   |
|                            | <ul> <li>All IP Addresses<br/>information.</li> </ul> | s <u>b</u> ehind Gateway ba | ased on Topology | Sh <u>o</u> w |     |
|                            | Manually Define                                       |                             | •                | Sho <u>w</u>  |     |
|                            |                                                       |                             |                  |               |     |
|                            | Exportable for S                                      | ecuRemote.                  |                  |               |     |
|                            |                                                       | courremote                  |                  |               |     |
|                            |                                                       |                             |                  |               |     |
|                            |                                                       |                             |                  |               |     |
|                            |                                                       | _                           |                  |               | - ( |
|                            |                                                       |                             | OK C             | ancel Help    | )   |

11. ウィンドウの左側**の選択肢**から[VPN]を選択し、暗号化方式として[IKE]を選択します。 [**Edit**]をクリックしてIKEプロパティを設定します。

| Workstation Properties -               | PIX                       |    |          | ×   |
|----------------------------------------|---------------------------|----|----------|-----|
| General<br>Topology<br>NAT<br>Advanced | VPN<br>Encryption schemes |    |          |     |
|                                        |                           | OK | Cancel H | elp |

12. 次のようにIKEプロパティを設定します。3DES暗号化のオプション**を選択し**て、IKEプロ パティがisakmp policy # encryption 3desコマンドと互換性**を持つようにします**。IKEプロ パティが**crypto isakmp policy # hash md5**コマンドと互換性を持つように、MD5のオ**プショ** 

| IKE Properties General                                                                                        |                                      |
|----------------------------------------------------------------------------------------------------|--------------------------------------|
| Support key exchange encryption                                                                               | n with:                              |
| <ul> <li>Support authentication methods:</li> <li>Pre-Shared Secret</li> <li>Rublic Key Signatures</li> </ul> | Edit <u>S</u> ecrets                 |
| Public <u>N</u> ey Signatures                                                                                 | ication for SecuRemote (Hybrid Mode) |
|                                                                                                    | <u>A</u> dvanced                     |
| ОК                                                                                                    | Cancel Help                          |

ンを選択します。

13. Pre-Shared Secretsの認証オプションを選択し、Edit Secretsをクリックして、事前共有キ ーをPIXコマンドisakmp key address address netmask netmaskと互換性があるように設定 します。[Fdit]をクリックしてキーを入力し、[Set]、[OK]の順にクリックします。

|       |                        |               | <u> </u> |              | /// |
|-------|------------------------|---------------|----------|--------------|-----|
| Share | ed Secret              |               |          |              | ×   |
| _9    | Shared Secrets List: - |               |          |              |     |
|       | Peer Name              | Shared Secret |          |              |     |
|       | ciscocp                | ****          |          | <u>E</u> dit |     |
|       |                        |               |          | Bemaua       |     |
|       |                        |               |          |              |     |
|       | ,                      |               |          |              |     |
|       |                        |               |          |              |     |
|       |                        | Cancel        | 1 г      | Help         |     |
|       |                        |               |          |              |     |

14. IKEプロパティウィンドウで、[Advanced...]をクリックして、これらの設定を変更します。 IKEプロパティに適したDiffie-Hellmanグループを選択します。「アグレッシブモードをサ ポート」のオプションを選択解除します。[サブネットのキー交換をサポートする]オプショ ンを選択します。完了したら、[OK]、[OK]の順にクリックします。

| Advanced IKE properties           |                   |                  | ×       |
|-----------------------------------|-------------------|------------------|---------|
| Use UDP encapsulation             |                   |                  |         |
|                                   | UDP VPN1_IPSE     | :C_encapsi 🔽     |         |
| Support Diffie-Hellman groups     |                   |                  |         |
|                                   | Group 1 (768      | bit)             |         |
|                                   | Group 5 (1536     | F Dit)<br>S bit) |         |
|                                   | J                 |                  |         |
| Rekeying Parameters               |                   |                  |         |
| Renegotiate IKE security associat | ions              | 1440 🗦           | Minutes |
| Renegotiate IPSEC Security asso   | ciations every    | 3600 🗦           | Seconds |
| 🔲 Renegotiate IPSEC Security a    | ssociations every | 50000 🛓          | KBytes  |
| Wi                                |                   |                  |         |
| MISC -                            | ouroCliept        |                  |         |
| Support aggresive mode            | conconent.        |                  |         |
| Support key exchange for sub      | inets             |                  |         |
|                                   |                   |                  |         |
|                                   |                   |                  |         |
|                                   | ancel             | Help             |         |
|                                   |                   |                  |         |

15. [Rules] > [Add Rules] > [Top] を選択して、ポリシーの暗号化ルールを設定します。Policy Editorウィンドウで、送信元と宛先の両方のカラムにCP\_inside(Checkpoint <sup>TM</sup> NGの内部 ネットワーク)とPIXINSIDE (PIXの内部ネットワーク)のソースを持つルールを挿入しま す。Service = **Any、Action = Encrypt、Track = Logの値を設定します**。ルールの[Encrypt Action]セクションを追加したら、[Action]を右クリック」、[Edit Proportios]を選択します

| Action」ビフションを進                      | ョ加したら、[ACII                                                                                                    | の心をロント                  | 550               | [⊏aii Properii             | <u>es</u> ]で医外 | しまり。       |  |  |  |
|-------------------------------------|----------------------------------------------------------------------------------------------------|-------------------------|-------------------|----------------------------|----------------|------------|--|--|--|
| CISCOCP - Check Point Policy Editor | - Standard                                                                                                    |                         |                   |                            |                |            |  |  |  |
| File Edit View Manage Rules Policy  | Topology Search Window He                                                                                             | ¢                       |                   |                            |                |            |  |  |  |
|                                     |                                                                                                    |                         |                   |                            |                |            |  |  |  |
|                                     |                                                                                                    |                         |                   |                            |                |            |  |  |  |
| № @ @ 0 0 0 0.                      | 🕹 🙀 🖄 🛞 💾 🔗 🔗 🔍 🗰 Security - Standard 🗱 Address Translation - Standard 🗰 QoS - Standard 🛍 Desitop Security - Standard |                         |                   |                            |                |            |  |  |  |
| E- La Network Objects               | NO. SOURCE                                                                                                    | DESTINATION             | SERVICE           | ACTION                     | TRACK          | INSTALL    |  |  |  |
| - L discorp                         |                                                                                                    |                         |                   |                            |                |            |  |  |  |
| I PEK                               | 1 4 CP_Inside<br>4 PRINSIDE                                                                                           | CP_inside               | 🗙 Any             | Edit propert               | 5es            | 🔝 Gateway: |  |  |  |
| B Network                           | 2 H CE inside                                                                                                    | + Anv                   | · ànu             | Add Endryp                 |                | Codeward   |  |  |  |
| Provision                           |                                                                                                    | <ul> <li>Out</li> </ul> | • Aug             | Water Contenting           |                | C Oateway: |  |  |  |
| Domain                              |                                                                                                    |                         |                   | 😗 accept                   |                |            |  |  |  |
| OSE Device                          |                                                                                                    |                         |                   | irop 🥘                     |                |            |  |  |  |
| Embedded Device                     |                                                                                                    |                         |                   | reject                     |                |            |  |  |  |
| - III Group                         |                                                                                                    |                         |                   | 😂 User Auth                |                |            |  |  |  |
| Logical Server                      | 1                                                                                                    |                         |                   | Client Aut                 |                |            |  |  |  |
| Address Range                       |                                                                                                    |                         |                   | 😑 Session A                | wth            | <u>.</u> . |  |  |  |
| Dynamic Object                      | Name                                                                                                    | DP                      | Comment           | Encrypt                    |                |            |  |  |  |
| and a product output                | ciscocp                                                                                                    | 172.10.1                | 24.157 Chedipoin  | t External I 🙆 Client Encr | typt           |            |  |  |  |
|                                     | II PIX                                                                                                    | 172.18.1                | 24.158 PDX Firewa |                            |                |            |  |  |  |
|                                     | 1                                                                                                    |                         |                   | Query Colu                 | 80             |            |  |  |  |
|                                     |                                                                                                    |                         |                   | Clear Query                |                |            |  |  |  |

16. [IKE] が選択され、強調表示された状態で、[Edit] をクリックします。

| Encryption Properties             |        |      | × |
|-----------------------------------|--------|------|---|
| General                           |        |      |   |
| Encryption <u>s</u> chemes define | ed:    |      |   |
| 🕅 📷 IKE<br>💭 💑 FWZ                |        |      |   |
| <u> </u>                          |        |      |   |
| ОК                                | Cancel | Help |   |

17. [IKE Properties]ウィンドウで、crypto ipsec transform-set rtptac esp-3des esp-md5-hmacコ マンドのPIX IPSecトランスフォームと一致するようにプロパティを変更します。 TransformオプションをEncryption + Data Integrity(ESP)に設定し、Encryption Algorithmを

3DESに設定し、Data IntegrityをMD5に設定し、Allowed Peer Gatewayを外部PIXゲートウェイとと一致に設定します(ここで呼呼します)。 [OK] をクリックします。

| IKE Properties                | ×         |
|-------------------------------|-----------|
| General                       |           |
| Transform                     |           |
| Encryption + Data Integrity   | (ESP)     |
| O Data Integrity Only (AH)    |           |
| Encryption Algorithm:         | 3DES 💌    |
| <u>D</u> ata Integrity        | MD5       |
| <u>Compression method:</u>    | None      |
| <u>A</u> llowed Peer Gateway: | PIX 💌     |
| Use Perfect Forward Secrecy   |           |
| Use DH <u>G</u> roup:         |           |
| Perform IP Pool NAT           |           |
|                               |           |
| OK Ca                         | ncel Help |

18. CheckpointTM NGを設定した後、ポリシーを保存し、[**Policy**] > [**Install**]を選択して有効にします。

| CISCOCP - Check Point Policy    | Editor - Standard             |                                                                               |                  |                |       | _ [] X    |  |  |  |  |
|---------------------------------|-------------------------------|-------------------------------------------------------------------------------|------------------|----------------|-------|-----------|--|--|--|--|
| File Edit View Manage Rules     | Policy Topology Search Window | Help                                                                          |                  |                |       |           |  |  |  |  |
| 日 シ   X   1   1    4            | Verify<br>Install             | °≘∃≪  ♥                                                                       | 54 S             |                |       |           |  |  |  |  |
| °ta 💼 📰 🌮 🛃 🚦                   | Uninstall                     | 0                                                                             |                  |                |       |           |  |  |  |  |
| º € < © 8 0                     | Access Lists                  | Address Translation - Standard 🗱 QoS - Standard 🎦 Desktop Security - Standard |                  |                |       |           |  |  |  |  |
| Ketwork Objects     Workstation | Install Users Database        | DESTINATION                                                                   | SERVICE          | ACTION         | TRACK | INSTALL   |  |  |  |  |
| ciscocp                         | Global Properties             | 부 POINSIDE<br>부 CP_inside                                                     | * Any            | Encryst        | 🔳 Log | Gaterway: |  |  |  |  |
| B Metwork                       | 2 🕂 OP_inside                 | * Any                                                                         | * Any            | @ eccept       | E Log | Gateway:  |  |  |  |  |
| - PDGNSIDE                      |                               |                                                                               |                  |                |       |           |  |  |  |  |
| OSE Device                      |                               |                                                                               |                  |                |       |           |  |  |  |  |
| Embedded Device                 |                               |                                                                               |                  |                |       |           |  |  |  |  |
| Group                           |                               |                                                                               |                  |                |       |           |  |  |  |  |
| - PR Address Range              |                               |                                                                               |                  |                |       | 101       |  |  |  |  |
| Gateway Cluster                 |                               | 1                                                                             | ana a ar         |                |       |           |  |  |  |  |
| - Dynamic Object                | Name                          | 1                                                                             | Convient         |                |       |           |  |  |  |  |
| _                               | ciscocp                       | 172.18.1                                                                      | 24.157 Checkpoi  | nt External IP |       |           |  |  |  |  |
|                                 | D PDC                         | 172,18,1                                                                      | 24.158 PEX Firew | al             |       |           |  |  |  |  |
|                                 | CP_inside                     | 10.32.0.                                                                      | 0 OPINSIDE       | 5              |       |           |  |  |  |  |
|                                 | PDUNSIDE                      | 192.168                                                                       | 10.0 Poinside    |                |       |           |  |  |  |  |

ポリシーがコンパイルされるときには、インストレーション ウィンドウに進捗状態が表示 されます。

|                                                      |                       |                  | <b>V</b> |
|------------------------------------------------------|-----------------------|------------------|----------|
| Install Policy                                       |                       |                  | Ň        |
| Standard.W: Security Po<br>Standard:<br>Compiled OK. | licy Script generated | into Standard.pf | ×        |
| <b></b>                                              |                       |                  | ▶        |
|                                                      |                       | rt )             |          |

トールウィンドウに、ポリシーのインストールが完了したことが示された場合。[閉じる]**を** クリックして、手順を終了します。

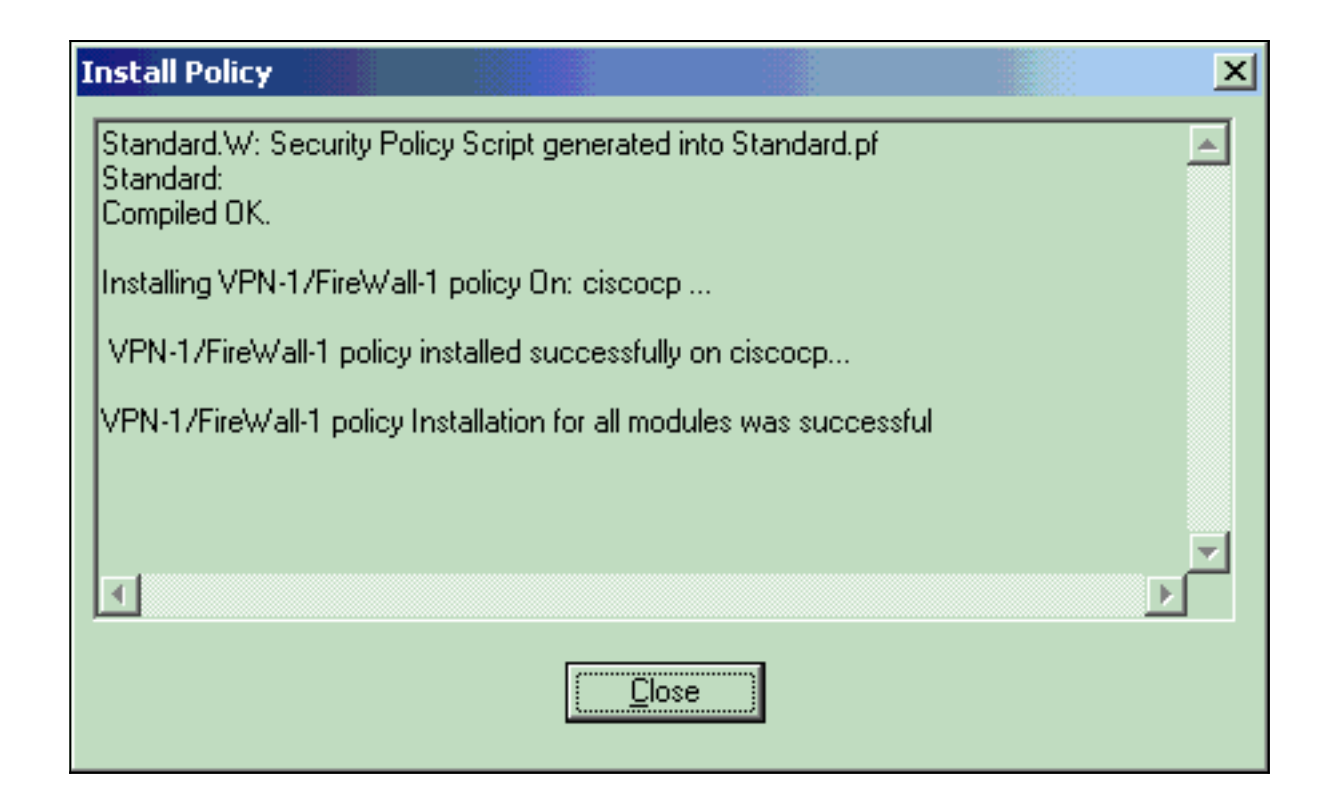

## <u>確認</u>

<u>PIX 設定の検証</u>

ここでは、設定が正常に機能しているかどうかを確認します。

<u>アウトプット インタープリタ ツール(登録ユーザ専用)(OIT)は、特定の show コマンドをサ</u> <u>ポートします。</u>OIT を使用して、show コマンドの出力の分析を表示します。

2つのプライベートネットワーク間の通信をテストするために、プライベートネットワークの1つ から他のプライベートネットワークへのpingを開始します。この設定では、pingがPIX側 (192.168.10.2)から<sup>CheckpointTM</sup> NG内部ネットワーク(10.32.50.51)に送信されました。

#### • show crypto isakmp sa:現在ピアにあるすべての IKE SA を表示します。

show crypto isakmp sa Total : 1 Embryonic : 0 dst. state pending created src 172.18.124.158 QM\_IDLE 172.18.124.157 0 1 show crypto ipsec sa:現在の SA で使用されている設定を表示します。 PIX501A#show cry ipsec sa interface: outside Crypto map tag: rtprules, local addr. 172.18.124.158 local ident (addr/mask/prot/port): (192.168.10.0/255.255.255.0/0/0) remote ident (addr/mask/prot/port): (10.32.0.0/255.255.128.0/0/0) current\_peer: 172.18.124.157 PERMIT, flags={origin\_is\_acl,} #pkts encaps: 19, #pkts encrypt: 19, #pkts digest 19 #pkts decaps: 19, #pkts decrypt: 19, #pkts verify 19 #pkts compressed: 0, #pkts decompressed: 0 #pkts not compressed: 0, #pkts compr. failed: 0, #pkts decompress failed: 0 #send errors 1, #recv errors 0

```
local crypto endpt.: 172.18.124.158, remote crypto endpt.: 172.18.124.157
path mtu 1500, ipsec overhead 56, media mtu 1500
current outbound spi: 6b15a355
inbound esp sas:
spi: 0xced238c7(3469883591)
   transform: esp-3des esp-md5-hmac ,
  in use settings ={Tunnel, }
  slot: 0, conn id: 3, crypto map: rtprules
  sa timing: remaining key lifetime (k/sec): (4607998/27019)
  IV size: 8 bytes
  replay detection support: Y
inbound ah sas:
inbound pcp sas:
outbound esp sas:
spi: 0x6b15a355(1796580181)
  transform: esp-3des esp-md5-hmac ,
  in use settings ={Tunnel, }
  slot: 0, conn id: 4, crypto map: rtprules
  sa timing: remaining key lifetime (k/sec): (4607998/27019)
  IV size: 8 bytes
  replay detection support: Y
outbound ah sas:
```

outbound pcp sas:

### <u>チェックポイントNGのトンネルステータスの表示</u>

Policy Editorに移動し、Window > System Statusの順に選択してトンネルのステータスを表示します。

| 😴 CISCOCP - Check Point System Status                                                |                      |  |  |  |  |  |  |  |  |
|--------------------------------------------------------------------------------------|----------------------|--|--|--|--|--|--|--|--|
| <u>File View M</u> odules <u>P</u> roducts <u>T</u> ools <u>W</u> indow <u>H</u> elp |                      |  |  |  |  |  |  |  |  |
| ) 🗩 🕒   🗛 👖 🔦 🚥 🗞 📾 🚅 🎯 😤                                                            | \$?                  |  |  |  |  |  |  |  |  |
| Modules IP Address                                                                   | VPN-1 Details        |  |  |  |  |  |  |  |  |
|                                                                                      | Status: OK           |  |  |  |  |  |  |  |  |
| È <b>I</b> iscocp 172.18.124.157                                                     | Packets              |  |  |  |  |  |  |  |  |
| FireWall-1                                                                           | Encrypted: 20        |  |  |  |  |  |  |  |  |
| FloodGate-1                                                                          | Decrypted: 20        |  |  |  |  |  |  |  |  |
| Management                                                                           | Errors               |  |  |  |  |  |  |  |  |
| SVN Foundation                                                                       | Encryption errors: 0 |  |  |  |  |  |  |  |  |
| VFN-1                                                                                | Decryption errors: 0 |  |  |  |  |  |  |  |  |
|                                                                                      | IKE events errors: 0 |  |  |  |  |  |  |  |  |
|                                                                                      | Hardware             |  |  |  |  |  |  |  |  |
|                                                                                      | HW Vendor Name: none |  |  |  |  |  |  |  |  |
|                                                                                      | HW Status: none      |  |  |  |  |  |  |  |  |
|                                                                                      |                      |  |  |  |  |  |  |  |  |

# <u>トラブルシュート</u>

### <u>PIX設定のトラブルシューティング</u>

<u>アウトプット インタープリタ ツール(登録ユーザ専用)(OIT)は、特定の show コマンドをサ</u> <u>ポートします。</u>OIT を使用して、show コマンドの出力の分析を表示します。

注: debug コマンドを使用する前に、『debug コマンドの重要な情報』を参照してください。

次のコマンドを使用して、PIX Firewallのデバッグを有効にします。

- ・debug crypto engine:暗号化と復号化を行う暗号化エンジンに関するデバッグ メッセージを 表示します。
- debug crypto isakmp: IKE イベントに関するメッセージを表示します。

VPN Peer: ISAKMP: Added new peer: ip:172.18.124.157 Total VPN Peers:1
VPN Peer: ISAKMP: Peer ip:172.18.124.157 Ref cnt incremented to:1 Total VPN Peers:1
ISAKMP (0): beginning Main Mode exchange
crypto\_isakmp\_process\_block: src 172.18.124.157, dest 172.18.124.158
OAK\_MM exchange
ISAKMP (0): processing SA payload. message ID = 0
ISAKMP (0): Checking ISAKMP transform 1 against priority 1 policy
ISAKMP: encryption 3DES-CBC
ISAKMP: hash MD5
ISAKMP: default group 2
ISAKMP: auth pre-share
ISAKMP: life type in seconds
ISAKMP: life duration (VPI) of 0x0 0x1 0x51 0x80
ISAKMP (0): atts are acceptable. Next payload is 0
ISAKMP (0): SA is doing pre-shared key authentication using id type ID\_IPV4\_ADDR

return status is IKMP\_NO\_ERROR crypto\_isakmp\_process\_block: src 172.18.124.157, dest 172.18.124.158 OAK\_MM exchange ISAKMP (0): processing KE payload. message ID = 0 ISAKMP (0): processing NONCE payload. message ID = 0 ISAKMP (0): ID payload next-payload : 8 type : 1 protocol : 17 port : 500 length : 8 ISAKMP (0): Total payload length: 12 return status is IKMP\_NO\_ERROR crypto\_isakmp\_process\_block: src 172.18.124.157, dest 172.18.124.158 OAK\_MM exchange ISAKMP (0): processing ID payload. message ID = 0 ISAKMP (0): processing HASH payload. message ID = 0 ISAKMP (0): SA has been authenticated ISAKMP (0): beginning Quick Mode exchange, M-ID of 322868148:133e93b4 IPSEC(key\_engine): got a queue event... IPSEC(spi\_response): getting spi 0xced238c7(3469883591) for SA from 172.18.124.157 to 172.18.124.158 for prot 3 return status is IKMP\_NO\_ERROR ISAKMP (0): sending INITIAL\_CONTACT notify ISAKMP (0): sending NOTIFY message 24578 protocol 1 ISAKMP (0): sending INITIAL\_CONTACT notify crypto\_isakmp\_process\_block: src 172.18.124.157, dest 172.18.124.158 OAK\_QM exchange oakley\_process\_quick\_mode: OAK\_QM\_IDLE ISAKMP (0): processing SA payload. message ID = 322868148 ISAKMP : Checking IPSec proposal 1 ISAKMP: transform 1, ESP\_3DES ISAKMP: attributes in transform: ISAKMP: encaps is 1 ISAKMP: SA life type in seconds ISAKMP: SA life duration (basic) of 28800 ISAKMP: SA life type in kilobytes ISAKMP: SA life duration (VPI) of 0x0 0x46 0x50 0x0 ISAKMP: authenticator is HMAC-MD5 ISAKMP (0): atts are acceptable. IPSEC(validate\_proposal\_request): proposal part #1, (key eng. msg.) dest= 172.18.124.157, src= 172.18.124.158, dest\_proxy= 10.32.0.0/255.255.128.0/0/0 (type=4), src\_proxy= 192.168.10.0/255.255.255.0/0/0 (type=4), protocol= ESP, transform= esp-3des esp-md5-hmac , lifedur= 0s and 0kb, spi= 0x0(0), conn\_id= 0, keysize= 0, flags= 0x4 ISAKMP (0): processing NONCE payload. message ID = 322868148 ISAKMP (0): processing ID payload. message ID = 322868148 ISAKMP (0): processing ID payload. message ID = 322868148 ISAKMP (0): processing NOTIFY payload 24576 protocol 3 spi 3469883591, message ID = 322868148 ISAKMP (0): processing responder lifetime ISAKMP (0): processing NOTIFY payload 24576 protocol 3 spi 3469883591, message ID = 322868148 ISAKMP (0): processing responder lifetime ISAKMP (0): Creating IPSec SAs inbound SA from 172.18.124.157 to 172.18.124.158 (proxy 10.32.0.0 to 192.168.10.0) has spi 3469883591 and conn\_id 3 and flags 4 lifetime of 28800 seconds lifetime of 4608000 kilobytes outbound SA from 172.18.124.158 to 172.18.124.157 (proxy 192.168.10.0 to 10.32.0.0) has spi 1796580181 and conn\_id 4 and flags 4 lifetime of 28800 seconds

lifetime of 4608000 kilobytesIPSEC(key\_engine): got a queue event... IPSEC(initialize\_sas): , (key eng. msg.) dest= 172.18.124.158, src= 172.18.124.157, dest\_proxy= 192.168.10.0/255.255.255.0/0/0 (type=4), src\_proxy= 10.32.0.0/255.255.128.0/0/0 (type=4), protocol= ESP, transform= esp-3des esp-md5-hmac , lifedur= 28800s and 4608000kb, spi= 0xced238c7(3469883591), conn\_id= 3, keysize= 0, flags= 0x4 IPSEC(initialize\_sas): , (key eng. msg.) src= 172.18.124.158, dest= 172.18.124.157, src\_proxy= 192.168.10.0/255.255.255.0/0/0 (type=4), dest\_proxy= 10.32.0.0/255.255.128.0/0/0 (type=4), protocol= ESP, transform= esp-3des esp-md5-hmac , lifedur= 28800s and 4608000kb, spi= 0x6b15a355(1796580181), conn\_id= 4, keysize= 0, flags= 0x4 VPN Peer: IPSEC: Peer ip:172.18.124.157 Ref cnt incremented to:2 Total VPN Peers:1 VPN Peer: IPSEC: Peer ip:172.18.124.157 Ref cnt incremented to:3 Total VPN Peers:1 return status is IKMP\_NO\_ERROR

### <u>ネットワーク集約</u>

暗号化ドメイン内の Checkpoint で複数の隣接する内部ネットワークが設定されている場合、この デバイスによってそれらのネットワークが特定のトラフィックに関して自動的に集約されること があります。PIXの暗号アクセスコントロールリスト(ACL)が一致するように設定されていない場 合、トンネルは失敗する可能性があります。たとえば、10.0.0.0 /24と10.0.1.0 /24の内部ネットワ ークがトンネルに含まれるように設定されている場合、それらを10.0.0.0 /23に集約できます。

### <u>チェックポイントNGログの表示</u>

[Window] > [Log Viewer]を選択して、ログを表示します。

|    | CISCOCP - C | heck Poir  | ıt Log Vie | wer - [[  | w.log]     |           | 1 - 81     |                  |              | ō · → i+ i+ i+ i+ i+ i+ i+ i+ i | -1 |                                                                     |
|----|-------------|------------|------------|-----------|------------|-----------|------------|------------------|--------------|---------------------------------|----|---------------------------------------------------------------------|
| 64 | e Mode Ed   | k Selectio | n Yee      | Icois )   | Mindow 🖯   | de qe     |            |                  |              |                                 |    |                                                                     |
| É  | 9 🤹 🖬       | Log        | *          | + 4       | ( ¥ 🕇      | ۵ ک       | <b>%</b> 👼 | · 📄 🗰 📴          | 🇞 🔛 😘        | 8 O I                           | 1  |                                                                     |
| 11 | Date        | Time       | Product    |           | Inter.     | Orig      | Туре       | Action           | Source       | Destina                         | .  | nto.                                                                |
| 0  | 23Aug2002   | 17:32:47   | VPN-1      | 8 Firel/V | kall 💽 da. | . ciscoop | 🔳 log      | Ow key install   | POC          | ciscoop                         |    | KE: Main Mode completion.                                           |
| t. | 23Aug2002   | 17:32:47   | VPN-4      | & FireW   | kil 💽 de.  | . ciscoop | 📕 log      | Oray key install | POC          | ciscocp                         |    | IKE: Quick Mode Received Notification from Peer: Initial Contact    |
| 2  | 23Aug2002   | 17:32:47   | W VPN-1    | & Firel/V | kil 💽 da.  | . ciscoop | 🔳 log      | 0-e key install  | PK           | ciscocp                         |    | IKE: Guick Mode completion IKE IDs: subnet: 10.32.0.0 (mest= 255.25 |
| з  | 23Aug2002   | 17:32:48   | W VPN-1    | & Firel/V | kal 💽 Et.  | . ciscoop | 🔳 log      | 😡 decrypt        | 192:168 10:2 | 10.32.50.51 (                   | 0  | icmp-type 8 icmp-code 8                                             |
| 4  | 23Aug2002   | 17:32:48   | VPN-1      | & Firel/V | NI 💽 E1.   | . ciscoop | 📕 log      | 🚘 decrypt        | 192.168.10.2 | 10.32.50.51 (                   | 0  | icmp-type 8 icmp-code 0                                             |
| 5  | 23Aug2002   | 17:32:48   | WEN-1      | & Firel/V | MI 💽 E1.   | . clecoop | 109        | 😡 decrypt        | 192:168:10:2 | 10.32.50.51                     | 0  | icmp-type 8 icmp-code 0                                             |
| 6  | 23Aug2002   | 17:32:48   | VPN-1      | & Firel/V | lal 💽 (;1. | . ciscoop | 🔳 log      | 🔒 decrypt        | 192.168.10.2 | 10.32.50.51 (                   | 0  | icmp-type 8 icmp-code 8                                             |
|    |             |            |            |           |            |           |            |                  |              |                                 |    |                                                                     |

## <u>関連情報</u>

- <u>Cisco PIX Firewall ソフトウェア</u>
- Cisco Secure PIX ファイアウォール コマンド リファレンス
- セキュリティ製品に関する Field Notice (PIX を含む)
- <u>Requests for Comments (RFCs)</u>
- <u>テクニカル サポートとドキュメント Cisco Systems</u>